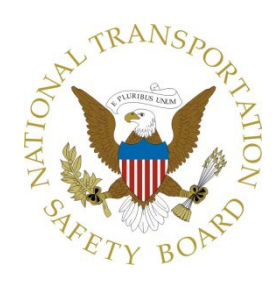

## Vehicle Attachment – 2004 International Specifications

#### Clarendon Hills, IL

#### HWY22MH009

(35 pages)

| Lin       | e Set Ticket   |                             |                      |               |                              |                     |
|-----------|----------------|-----------------------------|----------------------|---------------|------------------------------|---------------------|
| VIN       | l Number       | 1HTMKAANX <i>4H661279</i>   | Model                | 4400 SBA 4X   | 2 Build Date                 | 10/20/2003          |
| Eng       | g Srl Numbei   | 001435574                   | Model Code           | MA03500       | Order Qty                    | 1                   |
| Dea       | aler Number    | 823229                      | Order Number/Suffix  | 733030        | Starting Job Number          | 661279              |
| Sol       | d To           |                             | Sales Region         | 222           | Paint Code                   | 9219                |
| GV        | WR             | 33000<br>124 in / 215.0. om | Ignition Key         | 2.26          | Wheel Base<br>Boooll Bonding | 293.3 in / 745.0 cm |
| ~         |                | Description                 | Geal Ratio           | 0.00          | Necal Fending                | NO                  |
| Grp       | <u>0001050</u> |                             |                      | Co            | st Code                      |                     |
| 01        | 0001950        |                             |                      | Yes           |                              |                     |
| 01        |                |                             | PSI TIELD 450.0 OAL  |               |                              |                     |
| 01        | 0001SAM        | (2) REAR AF XMBR            | DOIL                 |               |                              |                     |
| 01        | 0001WEK        | WHEELBASE RANGE             | 256" THRU 311"       | Yes           |                              |                     |
| 02        | 0002ADD        | 🔍 INTL I-120SG 12K FRT      | AXLE                 |               |                              |                     |
| 03        | 0003ADC        | 💐 SPRING FRONT SUSF         | P 12K                |               |                              |                     |
| 04        | <u>0004091</u> | TRUCK DUAL AIR BR           | < SYSTEM             |               |                              |                     |
| 04        | 0004AZA        | AIR BRK ABS BENDIX          | 4-CHAN               |               |                              |                     |
| 04        | 0004EBS        | AIR DRYER BENDIX A          | D-9<br>DUC STROKE CU |               |                              |                     |
| 04        | 0004JBG        | 15X4 FRT S-CAM W/20         | JEUNG STRUKE CHI     |               |                              |                     |
| 04        | 0004SBC        | AIR CPRSR 13 2 CFM          | BENDIX TU-FLO 550    |               |                              |                     |
| 04        | 0504057        | AIR TANK VOLUME ID          | NOMINAL 3484         | Yes           |                              |                     |
| 04        | 0504200        | CRAIN VALVE 3 PETC          | OCKS                 | Yes           |                              |                     |
| 04        | 0504306        | 🔍 R/S AUTO-SLACK ADJ        | ISTRS-FRONT          | Yes           |                              |                     |
| 04        | 0504355        | 💐 R/S AUTO-SLACK ADJ        | JSTRS-REAR           | Yes           |                              |                     |
| 04        | 0504396        | A/D LOC LSM BOC INS         | SIDE RAIL            | Yes           |                              |                     |
| 04        | 0504438        | MERITOR MA212 FRO           | INT BRAKE LININGS    | Yes           |                              |                     |
| 04        | 0504439        | MERITOR MA212 REA           | R BRAKE LININGS      | Yes           |                              |                     |
| 04        | 0504441        |                             |                      | Yes           |                              |                     |
| 04        | 0504605        | I OCATE 2 AIR TANKS         |                      | 165           |                              |                     |
| 05        | 0005708        | STRG COL, TILTING           |                      | Yes           |                              |                     |
| 05        | 0005CAL        | STRG WHL BLK 2-SP           | (                    |               |                              |                     |
| 05        | 0005PRJ        | 🔍 1-PWR STRG GEAR T         | RW ROSS TAS65        |               |                              |                     |
| 06        | <u>0506001</u> | CRANSMISSION OUTF           | PUT YOKE             |               |                              |                     |
| 06        | <u>0506010</u> | REAR REAR AXLE INF          | PUT YOKE             |               |                              |                     |
| 06        | <u>0506100</u> |                             |                      |               |                              |                     |
| 06        | <u>0506102</u> | FIRST CENTER BEAR           |                      |               |                              |                     |
| 00        | 0506103        | THIRD CENTER BEAR           |                      |               |                              |                     |
| 06        | 0506110        | CENTER BEARING M            |                      |               |                              |                     |
| 07        | 0007AAY        | EXH SGL HORZ/HORZ           | SHORT TP             |               |                              |                     |
| 08        | 0008000        | ELEC SYS (12 VOLT)          |                      |               |                              |                     |
| <b>08</b> | 0008518        | CIGAR LIGHTER               |                      | Yes           |                              |                     |
| 08        | 0008GCU        | 45A 12V ALT DELCO           | 22SI                 |               |                              |                     |
| 08        | 0008MKL        | 3-12V 1950CCA BTRY          | SYS-INTL             |               |                              |                     |
| 80        |                |                             |                      | Vee           |                              |                     |
| 08        | 0008RDW        |                             | PANASONIC CO-44001   | I             |                              |                     |
| 08        | 0008THB        | BACK UP ALARM 102           | DBA ELECTRIC         | -             |                              |                     |
| 08        | 0008WCL        | 🖣 1-AIR HORN BLACK          |                      |               |                              |                     |
| 08        | 0008WPB        | HEADLIGHTS HALOG            | EN W/DRL COMPOSIT    | TE Yes        |                              |                     |
| ~~~       | 000001112      |                             |                      |               |                              |                     |
| 08        | 0008WPH        |                             | ARANCE LIGHTS LED    | AMBER Yes     |                              |                     |
| 08        | 0008WWW        | START MOTOR (L/N)           | MS2 SUB FOR M100R    | Yes           |                              |                     |
| 08        | 0508003        | BATT BOX STL LSM B          | OFT 2-3 CAP          |               |                              |                     |
| 08        | 0508010        | AIR SOLENOID 4-PAK          | NO ECU OR J1939      |               |                              |                     |
| <b>08</b> | 0508014        | STOP TURN TAIL B/U          | INSIDE RAIL          | Yes           |                              |                     |
| 09        | 0009HAD        | GRILLE CHROME               |                      | Yes           |                              |                     |
| 09        | <u>0009WAY</u> | FRONT END, TILT 3-P         | IECE                 |               |                              |                     |
| 10        | 0010060        | SINGLE COLOR 100 P          |                      | Yes           |                              |                     |
| 10        | 0010210        |                             |                      | ⊏/ Yes<br>Voo |                              |                     |
| 10        | 0010WYY        |                             | OR DIAMOND SPEC      | Yes           |                              |                     |
| 10        | 0010WZD        | COMPETITIVE SURCH           | ARGE CREDIT          | Yes           |                              |                     |
| 10        | 0040AAW        | WRNTY STD BAS VEH           | DSPEC 24/UNL         | Yes           |                              |                     |
| 10        | <u>0510000</u> | SULK MATERIAL               |                      |               |                              |                     |
| 10        | <u>0510002</u> | SERVICE ASM; CAB, [         | DCM, HARNESS, IP     |               |                              |                     |
| 10        | 0510908        |                             | COOLANT EFFECTS      | Yes           |                              |                     |
| 10        | 0510910        | VEPS IDENTITY NGV           | KEQUIKES FOR 16 EN   | IGINE Yes     |                              |                     |
| 10        | 0000001        | T AINT COLUR GROUP          | INU. U I             |               |                              |                     |

| 10 | 0535007            | AINT CHASSIS COLOR GROUP NO. 07           |     |
|----|--------------------|-------------------------------------------|-----|
| 10 | 0535011            | Q IDENTITY CODE FOR STD PAINT COLORS ONLY | Yes |
| 10 | 0595008            | SC PROG AIR PRESSURE GAUGE/AIR BRAKE      | Yes |
| 10 | 0595009            |                                           | Yes |
| 10 | 0595014            |                                           | Yes |
| 10 | 0595015            | SC PROG HEADLIGHTS DAY/RUN                | Yes |
| 10 | 0595021            | SC PROG TURN SIGNAL/BRAKE                 | Yes |
| 10 | 0595022            | SEC PROG AIR HORN W/ OR WITHOUT SWITCH    | Yes |
| 10 | 0595023            | SC PROG ELECTRIC HORN CITY KEYLESS ENTR   | Yes |
| 10 | 0595024            | SC PROG DOME LT W/DIM & KEYLESS ENTRY     | Yes |
| 10 | 0595027            |                                           | Yes |
| 10 | 0595031            | SC PROG IGNITION KEY OR KEYLESS           | Yes |
| 10 | 0595037            | SC PROGICTION SWITCH                      | Yes |
| 10 | 0595050            |                                           | Yes |
| 10 | 0595061            | SC PROG VOLTMETER                         | Yes |
| 10 | 0595063            | SC PROG SEAT BELT IND LIGHT               | Yes |
| 10 | 0595066            | 💐 T/R DATA ENGINE OIL PRESS GAUGE         | Yes |
| 10 | 0595067            | T/R DATA ENGINE COOLANT TEMP GA           | Yes |
| 10 | 0595069            | T/R DATA VEHICLE SPEED GAUGE              | Yes |
| 10 | 0595079            |                                           | Yes |
| 10 | 0595080            |                                           | Yes |
| 10 | 0595085            |                                           | Yes |
| 10 | 0595095            |                                           | Yes |
| 10 | 0595102            | SEC PROG CRUISE/RESCM OUTPUT HANDLER      | Yes |
| 10 | 0595103            | SC PROG HARDWIRE CONFIG DATA              | Yes |
| 10 | 0595104            | SC PROG NETWORK CONFIG DATA               | Yes |
| 10 | 0595105            | ESC PROG IP CONFIG DATA                   | Yes |
| 10 | 0595112            | T/R DATA NO PRNDL                         | Yes |
| 10 | 0595130            | T/R DATA, ENGINE TYPE INTERNATIONAL       | Yes |
| 10 | 0595162            | SC PROG OMIT STOP/TURN DIAGNOSTICS        | Yes |
| 10 | 0595192            | SC PROG, FUEL TRANSFER FUMP DUAL TANKS    | Yes |
| 10 | 0595208            | FLECT SYSTEM CONTROLLER ESC2              | Yes |
| 10 | 0595234            | SC PROG BATT FEED FUES DET #2             | Yes |
| 10 | 0595249            | SC PROG HEATED MIRROR                     | Yes |
| 10 | 0595251            | SC PROG PARKING/MARKER W/15AMP FUSE       | Yes |
| 10 | 0595253            | SC PROG WINDSHIELD WIPER ESC2             | Yes |
| 10 | 0595273            | SC PROG AIR SUSPENSION DUMP               | Yes |
| 11 | <u>0011LEY</u>     | CLUTCH 14" EATON SAS 1402                 |     |
| 12 | 0012959            | SINT DT400 UT 250UD/2000 COV              |     |
| 12 |                    |                                           |     |
| 12 | 0012UVS            | RAD 516" CAC 270"                         |     |
| 12 | 0012UXC            | 2002 FED EMISSIONS INT'L ENGINES N/HT530  | Yes |
| 12 | 0012VBC            | AIR CLNR SINGLE ELEMENT                   |     |
| 12 | 0012VXT            | STEER WHEEL MTD                           | Yes |
| 13 | 0013GMS            | STULLER FS-6406N 6SPD                     |     |
| 13 | <u>0013WLA</u>     | TRANS OIL-SAE 50W SYNTHETIC               |     |
| 14 | 0014899            |                                           | Yes |
| 14 | 0014AEL            | SGL RA 21K 200 WE DANA 21060S             |     |
| 14 | 0014185<br>0014WLA | SGL RR AIR SUSP 21K INTE IRUS             | Vos |
| 14 | 0514001            |                                           | 103 |
| 15 | 0015DMR            | 2-FL TK UC STL 70G LT/RT 19"DP D-STY      |     |
| 15 | 0015LAR            | STUEL/WATER SEPARATOR (ROOSAMASTER)       |     |
| 16 | <u>0016000</u>     | AMSN COVER, FLOOR MATS, SEALS             |     |
| 16 | 0016030            | CAB CONVENTIONAL DAY CAB                  |     |
| 16 | <u>0016HBA</u>     | SPEEDO                                    |     |
| 16 | <u>0016JNV</u>     | Q DRVR SEAT AIR SUSP CLOTH NATL           |     |
| 16 | 0016RPX            |                                           |     |
| 16 | 0016MBV            |                                           | Vec |
| 16 | 0016WB7            | LEFT ARM REST. PASSENGER SEAT             | Yes |
| 16 | 0016WJS            | INSTR PANEL CENTER SECTION FLAT           | Yes |
| 16 | 0016WKB            | AIR CONDITIONER & HEATER                  | -   |
| 16 | 0016WRX            | CAB INT TRIM - DELUXE                     |     |
| 16 | <u>0516003</u>     | CAB ACCESS 2 STEPS PER DOOR DAY/EXT CAB   |     |
| 16 | 0516100            |                                           | Yes |
| 16 | 0516104            | CALCERCIANGULAR NON AERO                  | Yes |

Yes

16 0516116 MIRROR, HEATED ALL HEADS

 17
 0027DMA
 I DISC FR WHL 22.5X8.25 PT/STL

 17
 0028DMA
 DUAL DISC RR WHL 22.5X8.25 PT/STL

17 0530100 🔍 TIRES

Ŷ

| Paint Control Code | Paint Schematic | Paint Location | Paint Break Code | Paint Color Code | Paint Description |
|--------------------|-----------------|----------------|------------------|------------------|-------------------|
| 1                  | 100GA           | S              | 01               | 9219             | WHITE             |

Explanation of Prop Shaft Locations

| Prop Code   | Qty | Location |
|-------------|-----|----------|
| 0427DTA1310 | 1   | 2        |
| 0427DTA1325 | 1   | 1        |
| 0427DTA1550 | 1   | 5        |
| 0427DTH1320 | 1   | 3        |

| Front Tire  | •   | Rear Tire   |     | Non Drivi | ng Tire | Pushe | r Tire | Tag 1 | Tire |
|-------------|-----|-------------|-----|-----------|---------|-------|--------|-------|------|
| Code        | Qty | Code        | Qty | Code      | Qty     | Code  | Qty    | Code  | Qty  |
| 07352130179 | 2   | 07302690140 | 4   |           |         |       |        |       |      |

|               | Front                 | Rear         |  |  |  |  |
|---------------|-----------------------|--------------|--|--|--|--|
| Suitable Tire | 295/75R22.5G          | 295/75R22.5G |  |  |  |  |
| Suitable Rim  | 22.5X8.25             | 22.5X8.25    |  |  |  |  |
| F             | Front Rear Pusher Tag |              |  |  |  |  |
| Actual Tire   |                       |              |  |  |  |  |
|               |                       |              |  |  |  |  |

|           | GVWR | FRONT | FRREAR | REARRR | Pusher | Tag |
|-----------|------|-------|--------|--------|--------|-----|
| AXLE-BRK  |      |       |        |        |        |     |
| SPRNG-AUX |      |       |        |        |        |     |
| TIRE-RIM  |      |       |        |        |        |     |
| GAWR-LBS  |      | 12000 | 21000  |        |        |     |
| GAWR-KGS  |      | 5443  | 9525   |        |        |     |

#### Summary

| VIN:1HTMKAANX4H661279              |                   |                                                                                                    |                   |      |  |  |
|------------------------------------|-------------------|----------------------------------------------------------------------------------------------------|-------------------|------|--|--|
| General Information                |                   |                                                                                                    |                   |      |  |  |
| Customer Name: Update              |                   | Engine : International : INTL DT466 HT 250HP/2600 GOV EPA 1998, Electro-<br>Fuel System, 250HP @ 2300/2600 RPM, 660 lb-ft Torque @ 1400 RPI<br>RPM Governed Speed, 258 Peak HP (Max)<br>( 0012NMJ ) |                   |      |  |  |
| Application:                       | Expedited Freight | Model:                                                                                                    | 4400 SBA 4X2      |      |  |  |
|                                    |                   | Engine<br>Serial<br>Number:                                                                                                    | 470HM2U1435574    |      |  |  |
| Repair Management                  | Create Estimate   |                                                                                                    |                   |      |  |  |
| Contact N                          | lame: <u>Add</u>  |                                                                                                    | Unit No:          | Edit |  |  |
| Pos                                | ition:            |                                                                                                    | Inspection Exp:   |      |  |  |
| Phone Nur                          | mber:             | Notes: No                                                                                                    |                   |      |  |  |
| Email Ado                          | dress:            |                                                                                                    |                   |      |  |  |
| Custome                            | er ID:            |                                                                                                    |                   |      |  |  |
| Contact                            | Гуре:             |                                                                                                    |                   |      |  |  |
|                                    |                   | OCC Authorization Form : N/A                                                                                                    |                   |      |  |  |
| Warranty Information               |                   |                                                                                                    |                   |      |  |  |
| Order Date:                        | 07/28/2003        | DTU Status:                                                                                                    | DTU               |      |  |  |
| Build Date:                        | 10/20/2003        | DTU Miles:                                                                                                    | 783 Miles         |      |  |  |
| Warranty Start Date:               | 03/05/2004        | Standard<br>Warranty:                                                                                                    | Standard Warranty |      |  |  |
| Time In Service: 18 Years 2 Months |                   | Diamond<br>Spec:                                                                                                    | Yes               |      |  |  |
| DTU Engine Hours: 0                |                   |                                                                                                    | vuel 0.           |      |  |  |
| Extended Warranty Coverage:        | No                |                                                                                                    |                   |      |  |  |
| Managed Repair Information         |                   |                                                                                                    |                   |      |  |  |
| Open Recalls:                      | No                | Open AFCs:                                                                                                    | No                |      |  |  |
| Open MRCs:                         | No                | Open FSC:                                                                                                    | No                |      |  |  |

| Calibration Status        |             |             |                                 |                               |                     |                     |               |  |  |  |
|---------------------------|-------------|-------------|---------------------------------|-------------------------------|---------------------|---------------------|---------------|--|--|--|
|                           | BC          | CM Status:  | Vehicle Calibration Scorecard   | icle Calibration Scorecard    |                     |                     |               |  |  |  |
| E                         | Electronic  | Feature(s): | : Vehicle Calibration Scorecard |                               |                     |                     |               |  |  |  |
| Uptime                    |             |             |                                 |                               |                     |                     |               |  |  |  |
| Uptime                    |             |             |                                 |                               |                     |                     |               |  |  |  |
| VIN : 1HTMKAANX4H661279 🖳 |             |             |                                 |                               |                     |                     |               |  |  |  |
| Reserve / Release         | <u>Type</u> | Number      | <b>Description</b>              | <u>Status</u>                 | <u>RO</u><br>Number | Dealer /<br>Account | <u>Active</u> |  |  |  |
| Completed                 | AFC         | 04906       | POLLAK ODOMETER<br>ROLLBACK     | Vehicle corrections completed |                     |                     |               |  |  |  |

#### Details

| Vehicle Information         |                   |                         |                          |
|-----------------------------|-------------------|-------------------------|--------------------------|
| VIN :                       | 1HTMKAANX4H661279 | Order Date :            | 07/28/2003               |
| Model :                     | 4400 SBA 4X2      | Build Date :            | 10/20/2003               |
| Engine :                    |                   | DTU Date :              | 03/05/2004               |
| Application Family :        | Van               | Warranty Start Date :   | 03/05/2004               |
| Application :               | Expedited Freight | DTU Status :            | DTU                      |
| Wheel Base :                | 293.0             | DTU Odometer :          | 783 Miles                |
| DTU Engine Hours :          | 0                 | DTU Fuel Used :         | 0.                       |
| GVWR :                      | 33000             | Original Gear Ratio :   | 336                      |
| GCWR :                      | 0                 | Programmed Gear Ratio : | 336<br>As Of: 10/20/2003 |
| PC Number :                 | 231020059         | Order Number :          | 733030                   |
| Paint Color Code :          | 9219              | 🔾 After Frame :         | 0.0                      |
| Selling Dealer :            |                   | Original Customer :     |                          |
| Customer :                  |                   | Address :               |                          |
| Address :                   |                   | City, State Zip :       |                          |
| City, State Zip :           |                   |                         |                          |
| Toe (MM/M)                  | N/A               |                         |                          |
| Forward Rear / Scrub (MM/M) | N/A               |                         |                          |
| Rear Rear / Thrust (MM/M)   | N/A               |                         |                          |

#### **WarrantyHistory**

**Warranty History** 

#### **VIN : 1HTMKAANX4H661279 :**

\*Only those User IDs that have been properly registered in ER (Employee Registration) as a Warranty Admin will be able to view claim dollar information for their respective dealer accounts/locations. DYYs need to be setup properly in ER. For each dealer account and location code, each User ID that is allowed to access Warranty Claim History needs to be setup in ER with the Employee Position of: Warranty Administrator. CYYs will no longer be able to view claim dollar information on ISIS. CYYs need to use DDEW (or iClaim after it is released).

There is no Warranty History Information to display for this vehicle.

## **Technical Service Information**

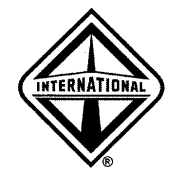

TSI-05-08-08

Date: August, 2005 Subject File: ELECTRICAL

Subject: Power Distribution Center (PDC) Water or Debris Intrusion on 4000 and 7000 HPV Models

Model: 4200, 4300, 4400, 7300, 7400, 7500, 7600, 7700

## DESCRIPTION

A kit has been released to prevent water or debris from entering the power distribution center (PDC) on 4000 and 7000 HPV models.

## PARTS INFORMATION

#### Table 1

| Part Number | Description                                                 | Quantity |
|-------------|-------------------------------------------------------------|----------|
|             | PDC Water / Debris Protection Kit Contains the Following:   |          |
|             | 2589888R1 Instructions                                      |          |
|             | 2589886C1 Foam Insulation Tape (1)                          |          |
| 2589899C91  | 2589887C1 Foam Block Insulation (1)                         | 1        |
|             | 3610869C1 Rubber Splash Deflector for 7000 Models (1)       |          |
|             | 1677377C1 Splash Deflector Fasteners<br>for 7000 Models (3) |          |

Copyright© International Truck and Engine Corporation

## SERVICE PROCEDURE

WARNING – To avoid property damage, personal injury, or death, park the vehicle on a flat level surface, set the parking brake, turn the engine off, and chock the wheels.

1. Locate and remove the PDC cover (Figure 1). Note that the side wall of the cover is stepped.

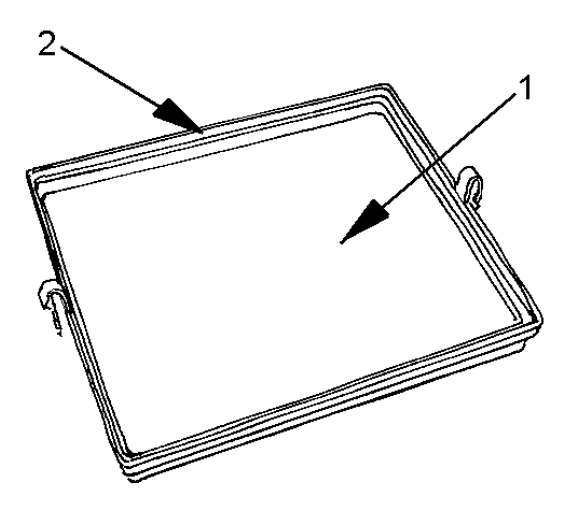

#### Figure 1 Power Distribution Center Cover (Inner Surface Shown)

- 1. Bottom Surface
- 2. Side Wall Step
- 2. Clean the area on the cover where the foam tape will be attached.
- 3. Cut two (2) pieces of foam tape 7 5/8 inches long and two (2) pieces of foam tape 5 5/8 inches long. Starting in the corner of the PDC cover, remove the paper backing from the foam tape and install a 5 5/8 strip as shown in Figure 2, Item 1. NOTE: This attaches to the large flat surface and butts up to the step and levels the surface for the final tape installation. Continue this process by installing a 7 5/8 inch long piece of foam tape butted to the first piece of foam tape as shown in Figure 2, Item 2. Continue with the remaining two pieces. Firmly press the tape strips for good adhesion.

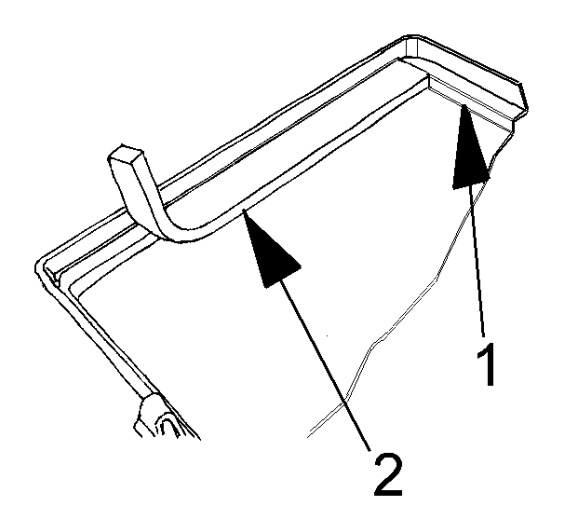

#### Figure 2 Install First Layer of Foam Insulation

- 1. 5 5/8 Inch Long Foam Tape
- 2. 7 5/8 Inch Long Foam Tape
- 4. Following the same procedure, cut two (2) pieces of foam tape 6 3/4 inches long and two (2) pieces 8 inches long. Install these pieces, over the step and first layer of foam tape (Figure 1, Item 2) and (Figure 3), following the same procedure. Firmly press the tape strips for good adhesion.

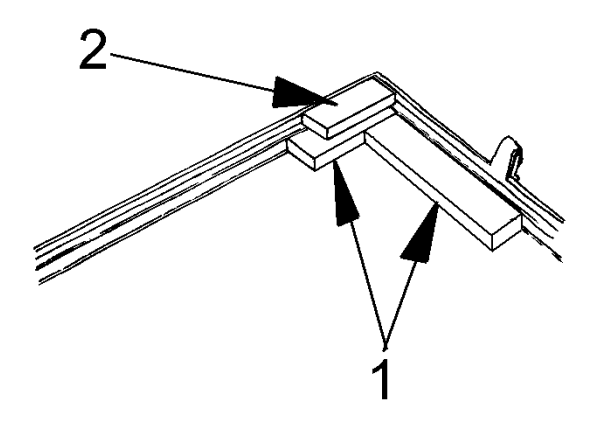

#### Figure 3 Install Second Layer of Foam Insulation

- 1. Bottom Layer of Foam Tape
- 2. Top Layer of Foam Tape Covers the Step and Bottom Layer
- 5. Re-install the PDC cover.

6. Use the precut foam block from the kit, open the slit in the center of the foam block and install the harness wires into the slit as shown in Figure 4. Push the foam block into the PDC opening as shown in Figure 4.

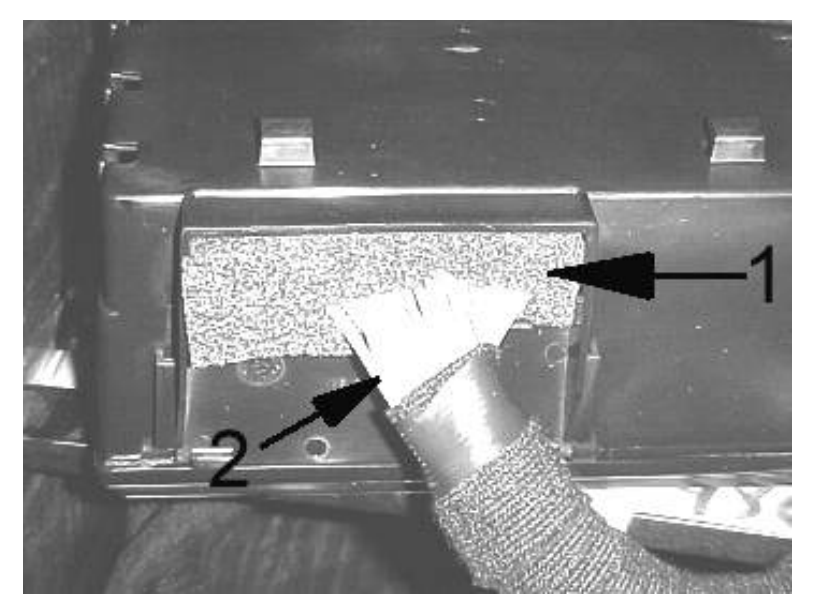

#### Figure 4 Install Foam Block

- 1. Foam Block
- 2. Harness Wires

#### The following procedure is for 7000 Models only

7. Locate the driver side rear hood reinforcement area (Figure 5). Clean the area of dirt and road debris.

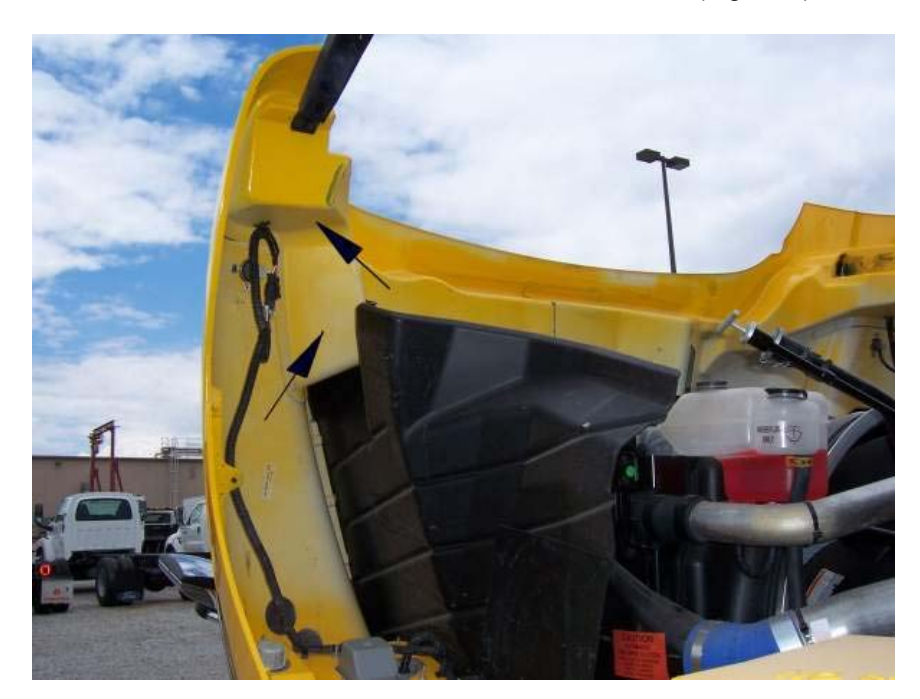

Figure 5 Rear Hood Reinforcement Area (see Arrows)

8. Use the rubber splash deflector from the kit, Part Number 3610869C1, fold as shown in Figure 6 and position the deflector on the hood reinforcement area, as shown in Figure 7.

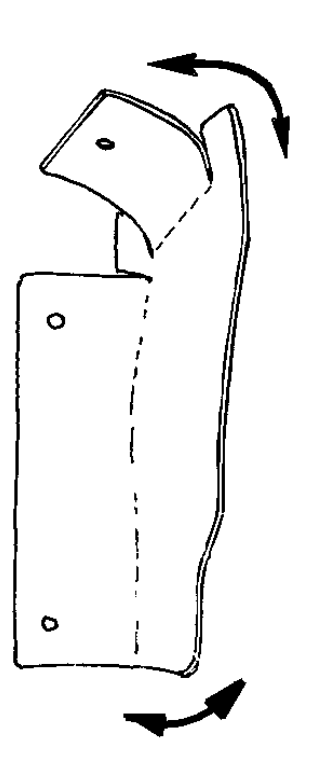

Figure 6 Fold the Rubber Splash Deflector

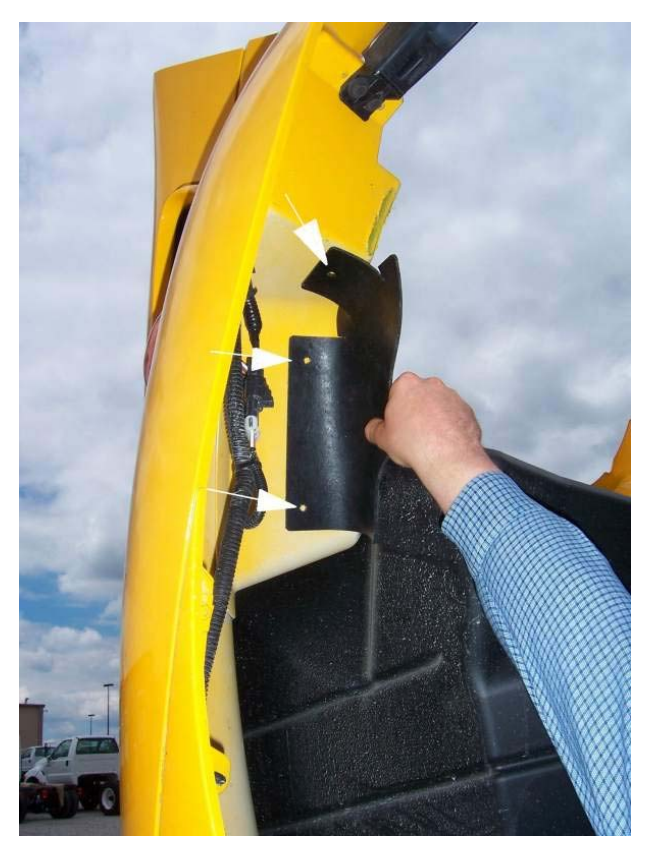

#### Figure 7 Hold Rubber Splash Deflector to Locate and Mark Mounting Holes

- 9. Mark mounting hole positions (3) as shown in Figure 7. Drill 10 mm holes.
- 10. Fold rubber splash deflector and install with xmas tree fasteners, 1677377C1, from the kit.

## **Technical Service Information**

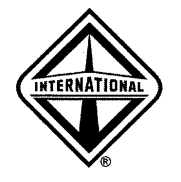

TSI-04-08-03R

This TSI replaces 04–08–03

Date: December, 2004 Subject File: ELECTRICAL

Subject: Engine and Transmission ECU Clean Power Connector Checks To Correct Intermittent Operation

Model: 4300 Start Date: 01/01/2001 End Date: 04/05/2004 Model: 4400 Start Date: 01/01/2001 End Date: 04/05/2004 Model: 7300 Start Date: 01/01/2001 End Date: 04/05/2004 Model: 7400 Start Date: 01/01/2001 End Date: 04/05/2004 Model: 7500 Start Date: 01/01/2001 End Date: 04/05/2004 Model: 8500 Start Date: 01/01/2001 End Date: 04/05/2004 Engine Family: DT 466E Engine Family: 530E

### DESCRIPTION

Intermittent operation of the engine ECM and/or the Allison transmission ECU's can often be caused by poor electrical connections in the Clean Power and Ground Connectors 6323, 7104, or 7104F, or the Chassis/Dash Connector 9700. These poor connections can be caused by "pushed back" pins, loose pins, corroded connectors, or poorly mated connectors because of improperly routed harnesses. The following procedures should be followed to diagnose and repair these connector problems.

## PARTS INFORMATION

2587365C91, Splice Kit and instruction sheet for 1-10 gauge and 1-18 gauge wire

2587366C91, Splice Kit and instruction sheet for 2-10 gauge wires

1831731C1, Grease, dielectric

## PROCEDURE

WARNING – Batteries expel explosive gases. Keep sparks, flames, burning cigarettes, or other ignition sources away at all times. Always wear safety glasses and a face shield when working near batteries to avoid property damage, personal injury or death.

WARNING – To prevent electrical shock which could result in property damage, personal injury or death, always disconnect the negative battery terminal before working on the electrical system.

WARNING – Park the vehicle on a level surface. Block the wheels to prevent vehicle from moving. Support the vehicle with safety stands. Do not work under a vehicle supported only by jacks. Jacks can slip and fall over causing property damage, personal injury, or death.

#### **Engine Clean Power and Ground Connector 6323**

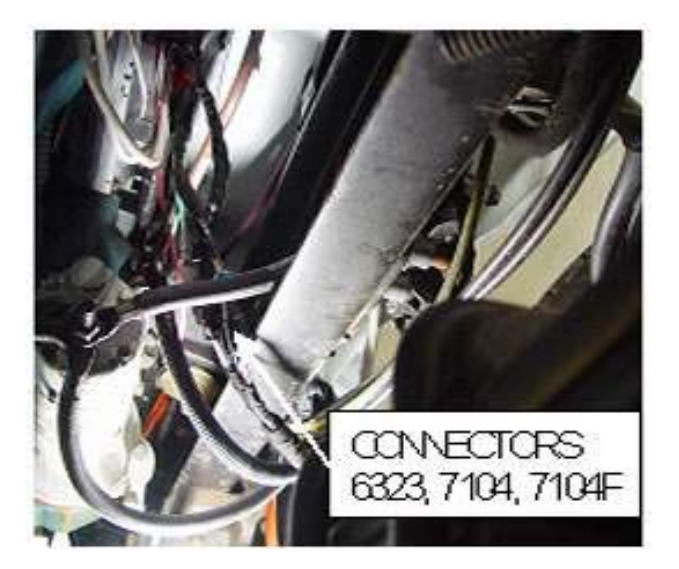

#### Figure 1 Engine and Transmission Clean Power and Ground Connectors

- 1. Locate engine clean power and ground connector near the starter. Refer to Figure 1. Engine harness wires are violet in color.
- 2. Disconnect the connector and check for corrosion and pushed back pins. If corrosion is present, replace the existing connector and terminals with kit 2587366C91 (See Table 1).
- 3. Drag test all terminals with a new terminal 1687848C1. Refer to Figure 2. If terminal does not fit securely and have a significant amount of drag, the terminals and connector will need to be replaced with kit 2587366C91 (See Table 1).

#### PROCEDURE (CONT.)

- 4. If the connector/terminals pass the drag test and show no sign of corrosion, apply a small amount of dielectric grease, part number 1831731C1 to the terminals and around the seal and reconnect.
- 5. Strap lock connector to battery cable so connector is above the bottom of the frame rail. Tie strap should go around the connector body and not the wires. (Caution: connector should not be lower than the bottom flange of the frame rail.)

#### Allison Transmission Clean Power and Ground Connector 7104 or 7104F

- 1. Locate transmission clean power and ground connector near the starter. Refer to Figure 1. Transmission harness wires are tan in color.
- 2. Disconnect the connector and check for corrosion and pushed back pins. If corrosion is present, replace the existing connector and terminals with kit listed in Table 1.
- 3. Drag test all terminals with a new terminal 2025423C1. Refer to Figure 2. If terminal does not fit securely and have a significant amount of drag, the terminals and connector will need to be replaced with the kit listed in Table 1.
- 4. If the connector passes the drag test and shows no sign of corrosion, apply a small amount of dielectric grease, part number 1831731C1 to the terminals and around the seal and reconnect.
- 5. Strap lock connector to battery cable that is no lower than the bottom of the frame rail. Tie strap should go around the connector body and not the wires. (Caution: connector should not be lower than the bottom flange of the frame rail).

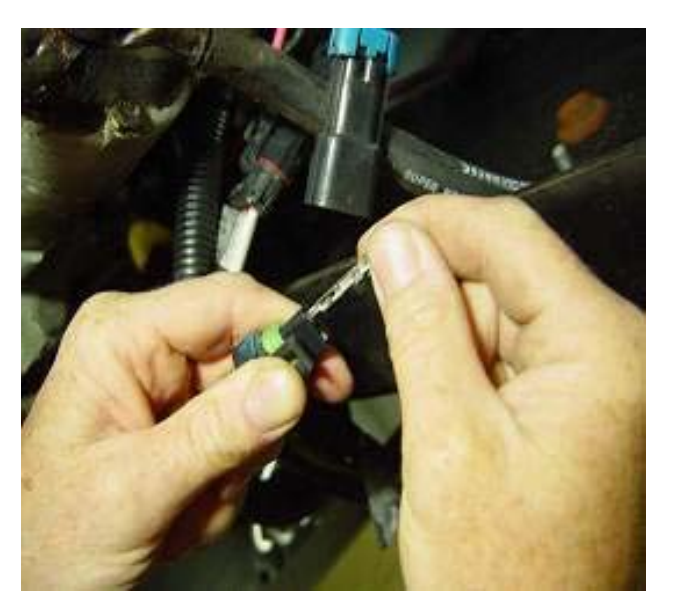

Figure 2 Performing Drag Test

#### **PROCEDURE (CONT.)**

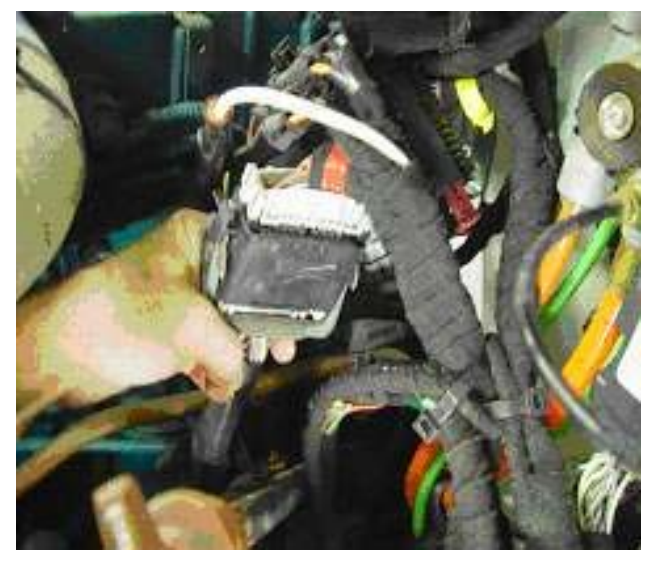

Figure 3 Locate Chassis / Dash Connector

| Kit #                                                                                                    | Connector Desc.         | Conn # | Cir FM Bat   | Cir to ECU      |  |  |
|----------------------------------------------------------------------------------------------------|-------------------------|--------|--------------|-----------------|--|--|
| 2587366C91                                                                                                    | Engine ECM Clean Pwr.   | 6323   | N97AA (10RD) | K97AA (10VT)    |  |  |
| 2587366C91                                                                                                    | Engine ECM Ground       | 6323   | N97-G (10WH) | K97-GA (10VT)   |  |  |
| 2587365C91                                                                                                    | Allison 2000 Clean Pwr. | 7104   | N92A (10RD)  | L92#103 (14TN)  |  |  |
| 2587365C91                                                                                                    | Allison 2000 Ground     | 7104   | N92-G (10WH) | L92-G (14TN)    |  |  |
| 2587366C91                                                                                                    | Allison MD Clean Pwr.   | 7104F  | N92A (10RD)  | *L92#136 (10TN) |  |  |
| 2587366C91                                                                                                    | Allison MD Ground       | 7104F  | N92-G (10WH) | *L92#143 (10TN) |  |  |
| * 10-gauge wire was used in these circuits until the end of calendar year 2001 (approximate) when they were changed to 14-gauge wire. |                         |        |              |                 |  |  |

#### Table 1

Use Packard crimper 12085115 or equivalent to properly crimp open terminal splices without creating sharp edges during the crimping process.

#### **Chassis/Dash Connector 9700**

- 1. Locate the Chassis / Dash connector 9700 in the engine compartment near the wiper motor. Connector 9700 has a gray cam lock lever. Refer to Figure 3.
- 2. Inspect harness for proper routing and clipping. If harness and connector are tight, remove tie straps and clamps and reposition harness to remove stresses on wires at the connector.

Test vehicle systems for correct operation and system controller for fault codes. Refer to TSI -01-08-07.

## **Special Field Notification**

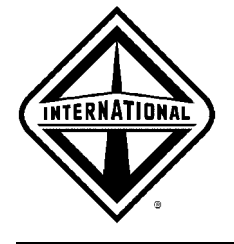

SFN-08-17R

Date: May 2, 2008 Subject File: ELECTRICAL

**Subject:** Battery Box Located Clean Power Fuses for the IDM (Injector Drive Module), ECM (Engine Control Module), and TCM (Transmission Control Module) Failing, Resulting in Problems with Power to the Associated Module

Model: 4100, 4300, 4400, 7300, 7400, 7500, 7600, 7700, 8500, 8600, BE Bus, CE Bus, FE Bus, RE Bus Start Date: 01/01/2003 End Date: 01/01/2008

Engine Family: DT 466

Engine Family: VT 365

Engine Family: MaxxForce 7

Engine Family: MaxxForce DT

## DESCRIPTION

The following procedure provides guidance if a truck, tractor or bus is experiencing hard start, no start, erratic engine operation, or transmission shifting issues and the engine or transmission fault codes indicate problems with power to the module.

### PARTS INFORMATION

Service replacement part number varies based upon vehicle platform, build date, engine, and transmission configuration. Utilize the VIN parts breakdown inside the Service Parts Catalog. (Figure 1 shows a typical jumper cable assembly).

The newly released jumpers built with copper beryllium terminals have been released in the parts system. All of the old jumper harnesses have been purged from the PDC's. So, if you order a new jumper harness from the PDC, you will receive the updated harness.

#### PARTS INFORMATION (CONT.)

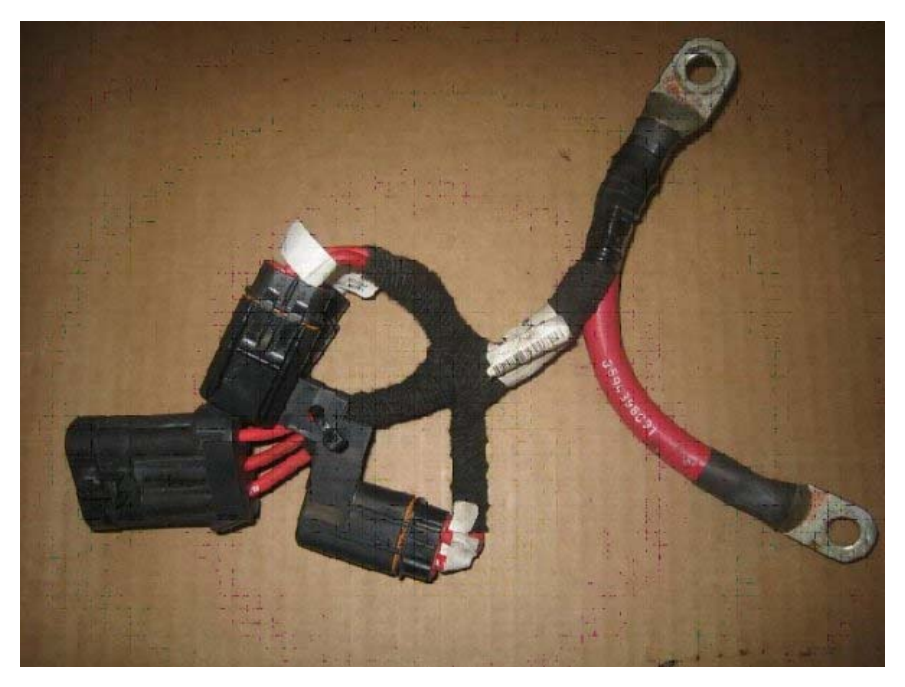

Figure 1 Jumper Cable Assembly — Typical

## SERVICE PROCEDURE

**WARNING** – To prevent personal injury or death, make sure the transmission is in neutral or park, parking brake is set, and wheels are blocked before doing diagnostic or service procedures on engine or vehicle.

- 1. Pull fault codes from both the engine and transmission. Hard start / no start issues can be a result of problems with power to the ECM, IDM, or TCM (not applicable for manual transmissions). The transmission controls a crank inhibit relay that will inhibit cranking if the transmissions interlocks (such as being in neutral) are not satisfied, the TCM does not have adequate power, or if active fault codes exist that are deemed necessary to resolve prior to starting the vehicle.
- 2. Inspect all fuse holders inside the battery box for spread fuse holder terminals, the fuse blades not fitting securely inside the mating terminals, evidence of damage to the terminals (Figure 2), or damage to the fuse itself (Figure 3). If the fuse holder(s), terminals, and fuse(s) appear good, and the fuse fits securely inside the holder, then further diagnostics and troubleshooting will be required.

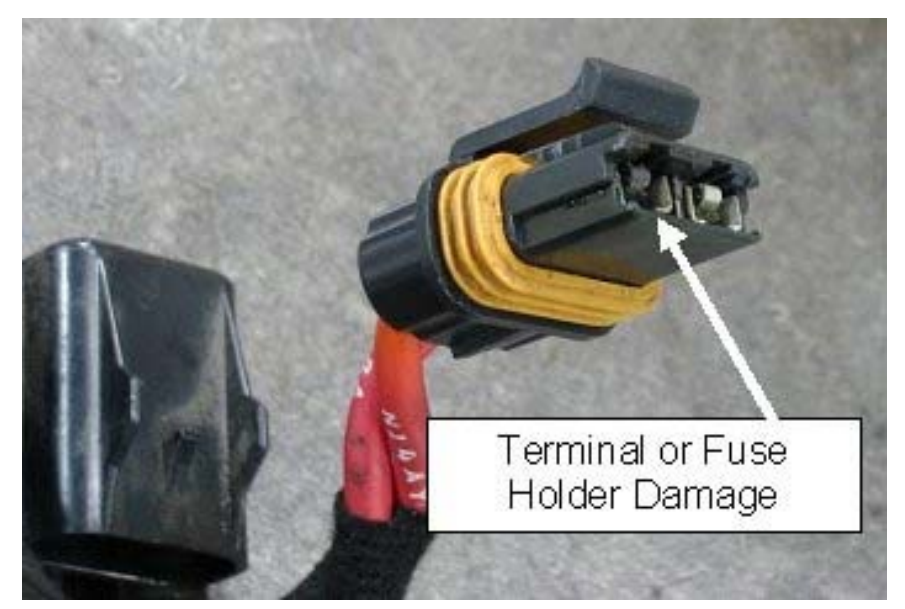

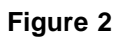

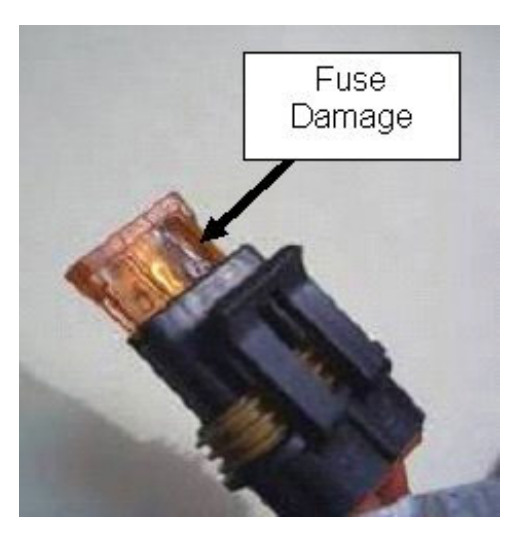

#### Figure 3

3. If evidence of a damaged jumper cable assembly is found, it will need to be replaced with a new jumper cable assembly as specified in the parts information section. Two improvements have been implemented to insure the integrity of these connections. July 2007: Manufacturing process change to prevent the fuse holder terminals from being spread during the assembly and end of line testing. Dec 2007: The terminals were changed from tin plated copper to copper beryllium. The copper beryllium terminals provide an improvement in their ability to retain spring force on the fuse blades as well as having a higher resistance to thermal cycling.

# **Special Field Notification**

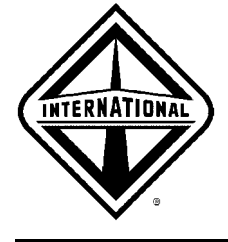

SFN-06-34

This SFN replaces 05–22

Date: September 12, 2006 Subject File: ELECTRICAL

Subject: Electrical System Controller (ESC) Software Revision Levels

Model: 3200, 4200, 4300, 4400, 7300, 7400, 7500, 7600, 7700, 8500, 8600 Start Date: 10/31/2000

## DESCRIPTION

A number of software revisions have been made to the ESC's since their introduction in the early 4000 HPV Series trucks. While many of these revisions have been made to add "features" to the ESC they have not necessarily provided problem resolution or troubleshooting solutions to help the service technician. These "feature only" revisions are not included in this SFN. The table below was compiled to help the service technician determine which revision levels were released to resolve the indicated issues.

Initial production used an Infinion ESC for approximately eight months, then production changed to the Hitachi ESC. The revisions listed below show the Infineon OP Revisions until June 2001, then the Hitachi OP Revisions are added. The Feature Set Revisions are the same for both processors after the Hitachi went into production. Each software revision after the Hitachi processor was introduced was released to both processors, thus the two OP Revision numbering systems, one for each respective processor. Both INTUNE and ICAP will read the ESC OP Revision (Kernel) and Feature Set Revision.

| ESC PROCESSOR           |                        |                         |                                                                                                    |                          |  |  |
|-------------------------|------------------------|-------------------------|----------------------------------------------------------------------------------------------------|--------------------------|--|--|
| Infineon OP<br>Revision | Hitachi OP<br>Revision | Feature Set<br>Revision | Description                                                                                            | Approx. Off<br>Line Date |  |  |
| 3                       | N/A                    | N/A                     | Initial production                                                                                     | 10/31/00                 |  |  |
| 4                       | N/A                    | N/A                     | Added SS features; Improved door<br>pod communication; Combined Allison<br>WTEC and LCT warning lights | 11/10/00                 |  |  |
| 5                       | N/A                    | N/A                     | Improved switchpack diagnostics;<br>Changed ESC to remain active when<br>any fused output is active    | 11/15/00                 |  |  |

Table 1

## DESCRIPTION (CONT.)

#### Table 1 (cont.)

| ESC PROCESSOR           |                        |                         |                                                                                                    |                          |  |
|-------------------------|------------------------|-------------------------|----------------------------------------------------------------------------------------------------|--------------------------|--|
| Infineon OP<br>Revision | Hitachi OP<br>Revision | Feature Set<br>Revision | Description                                                                                                    | Approx. Off<br>Line Date |  |
| 6                       | N/A                    | N/A                     | Improved ESC diagnostic codes;<br>Corrected air solenoid startup fault<br>codes; Improved ABS lamp test                                                                                                    | 12/11/00                 |  |
| 7                       | N/A                    | N/A                     | Separated Allison WTEC and LCT<br>lights; Corrected Hydromax alarm<br>logic; Corrected washer fluid level<br>warning; Removed plow lights from<br>electrical current check; Improved<br>HVAC diagnostics                                                                                                    | 01/24/01                 |  |
| 8                       | N/A                    | N/A                     | Added brake interlock logic for Allison<br>ECT with park pawl                                                                                                    | 02/08/01                 |  |
| 9                       | N/A                    | N/A                     | Changed software for ESC sleep mode;<br>Corrected HVAC cycling fault; Improved<br>switchpack communications                                                                                                    | 03/12/01                 |  |
| 10                      | N/A                    | N/A                     | Corrected communication issue<br>with Remote Power Module (RPM);<br>Added programmable parameters<br>for virtual fuse to correct minimum<br>current diagnostics; Added air deflector<br>light feature; Improved interface with<br>INTUNE software; Changed RPM logic<br>so key-off will turn off RPM outputs                                                                                                    | 05/01/01                 |  |
| 11                      | N/A                    | N/A                     | Changed startup logic for air gauges,<br>faults recorded at 9.5 volts and higher<br>with a 2 second startup delay                                                                                                    | 05/10/01                 |  |
|                         |                        |                         | Improved A/C diagnostics                                                                                                    | 05/18/01                 |  |
| N/A                     | 102                    | N/A                     | Initial Hitachi Production                                                                                                    | 06/12/01                 |  |
| N/A                     | 103                    | N/A                     | Changed software for ESC sleep mode                                                                                                    | 06/21/01                 |  |
| 12                      | 104                    | v 12                    | Removed the software for detecting the<br>following A/C Diagnostic Trouble Code:<br>613 14 11 1<br>Set the undercurrent fault detection<br>level for the right and left rear stop/turn<br>lamps to "0" amps. (SSM 11-08-06,<br>Installing LED taillights, in TIPS 11 will<br>no longer need to be performed as<br>these parameters will be set to "0" from<br>the factory.) Note that undercurrent<br>detection can be added again by | 07/27/01                 |  |

## DESCRIPTION (CONT.)

#### Table 1 (cont.)

| ESC PROCESSOR           |                        |                         |                                                                                                    |                          |  |
|-------------------------|------------------------|-------------------------|----------------------------------------------------------------------------------------------------|--------------------------|--|
| Infineon OP<br>Revision | Hitachi OP<br>Revision | Feature Set<br>Revision | Description                                                                                                    | Approx. Off<br>Line Date |  |
|                         |                        |                         | changing the four parameters identified in TIPS 11 to 0.5 amps.                                                                                                    |                          |  |
| 13                      | 105                    | v 13                    | Modified the fusing software to fix<br>headlight issues; INTUNE software not<br>able to perform EGC diagnostics                                                                                                    | 09/20/01                 |  |
| 14                      | 106                    | v 14                    | INTUNE able to perform EGC diagnostics                                                                                                    | 10/09/01                 |  |
| 15                      | 106                    | v 15                    | Fix for "Analog Fault" problem;<br>Added software to support the<br>pyrometer/ ammeter model; Added<br>software to support the Auxiliary<br>Transmission Feature; Enhanced<br>on-board diagnostics for AGSP                                                                                                    | 11/12/01                 |  |
| 15                      | 106                    | v 16                    | Added software to support Powered<br>Park Brake                                                                                                    | 12/17/01                 |  |
| 16                      | 107                    | v 17                    | Removed the software for detecting the<br>following A/C Diagnostic Trouble Codes:<br>613 14 1 9 and 612 14 31 1<br>The Check Engine System Warning<br>Lamp will no longer illuminate when<br>there is an active ESC Diagnostic<br>Trouble Code (DTC)                                                                                                    | 04/12/02<br>SFN-02-46    |  |
| 17                      | 108                    | v 20                    | The new software will allow the ESC<br>to better control the fuel transfer pump<br>operation and optimize fuel levels<br>of the draw tank; When ignition is<br>turned off and ESC goes into low<br>power mode it will still recognize RPM<br>requests; The new software will now<br>accommodate a new three switch<br>switchpack; ESC continues to trace<br>RPM if communication is lost | 07/22/02<br>SFN-02-66    |  |
| 18                      | 109                    | v 23                    | The cruise function is now disabled<br>when the brake or clutch switch first<br>registers a fault code                                                                                                    | 11/07/02<br>SFN-02-90    |  |
| 19                      | 110                    | v 25                    | Prevents inaccurate fuel sensor faults<br>from sloshing fuel in tank; Now cuts<br>back dome lamp power to 1% after 10<br>minutes                                                                                                    | 01/28/03<br>SFN-03-11    |  |

## DESCRIPTION (CONT.)

## Table 1 (cont.)

| ESC PROCESSOR           |                        |                         |                                                                                                    |                          |  |
|-------------------------|------------------------|-------------------------|----------------------------------------------------------------------------------------------------|--------------------------|--|
| Infineon OP<br>Revision | Hitachi OP<br>Revision | Feature Set<br>Revision | Description                                                                                                    | Approx. Off<br>Line Date |  |
| 19                      | 110                    | v 26                    | When a speed sensor fault occurs the software will no longer log a clutch switch and brake switch stuck fault                                                                                                    | 03/25/03<br>SFN-03-21    |  |
| 19                      | 112                    | V37                     | Eliminates the premature setting of HVAC fault code 613-14-1-6                                                                                                    | 5/18/04<br>SFN-04-38     |  |
| 19                      | 114                    | V40                     | Prevents the Service Parking Brake<br>warning light from latching on when<br>service or power parking brake air<br>pressure is low.                                                                                                    | 11/15/04<br>SFN-05-33    |  |
| 19                      | 115                    | V42                     | Prevents the ESC from "waking up"<br>RESCM and other modules preventing<br>excessive battery draw when the key is<br>OFF; Provides software to support new<br>cluster with light and buzzer to warn<br>before idle shut down occurs; Allows<br>for more signal variability from CE Bus<br>steering wheel mounted door/warning<br>light switches. | 04/01/05<br>SFN-05-18    |  |
| 19                      | 115                    | V44                     | A/C refrigerant light failure mode enhancements.                                                                                                    | 07/08/05                 |  |
| 19                      | 115                    | V45                     | Ramps up engine speed when A/C is turned on-Bus                                                                                                    | 07/15/05                 |  |
| 19                      | 115                    | V57                     | Eliminates false A/C light with high temperature soak (Code 613-14-1-10)                                                                                                    | 12/12/05<br>SFN-06-05    |  |
| 19                      | 115                    | V61                     | The ESC has changed the operation of<br>the Service Park Brake Light "SERVICE<br>(P)" so when it senses a park brake<br>issue it now blinks and is accompanied<br>by an audible alarm for 20 seconds.<br>The Park Brake Light "Park (P)" is still<br>a constant light indicating that the park<br>brake is applied.                              | 03/17/06                 |  |
| 19                      | 115                    | V64                     | Delays starter engagement from TEM<br>Remote Engine Start (gives ESC time to<br>"wake up" before engaging starter which<br>prevents the starter from engaging and<br>disengaging).                                                                                                    | 06/02/06                 |  |

# **Special Field Notification**

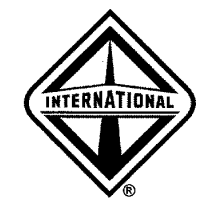

SFN-03-75

Date: December 17, 2003 Subject File: ELECTRICAL

Subject: Positive Engagement Starters

Truck Model: 4300, 4400, 7300, 7400, 7500, 7600, 8500, 8600 Start Date: 09/28/2003

## DESCRIPTION

This SFN applies to the models listed above with International I6 engines.

After September 28, 2003 all High Performance Vehicles equipped with International I6 Engines come standard with HD Leece-Neville MS2 positive engagement starter motors. The positive engagement starter's advantage over the more conventional automotive type starter is that the starter motor will not begin to turn until the gear is completely engaged in the flywheel ring gear. This greatly improves the starter life as it never spins during initial engagement which can cause gear tooth wear. On rare occasions the starter will try to engage but may not do so because the teeth of the starter are "butting" against the ring gear teeth. When the starter is reengaged a second time, the starter gear will index 1/4 tooth and should then engage completely, allowing the starter to activate and spin the flywheel ring gear. If a customer complains that occasionally the starter does not engage but on reactivating the starter switch it engages and works fine, the system is operating properly. This occasional starter drive tooth butting is characteristic of a positive engagement starter.

# **Authorized Field Change**

Date: August, 2004 Subject File: ELECTRICAL

**Subject:** Version 11.0 and 17.0 Instrument Cluster Improvement for 3200, 4000, 7000, and 8000 HPV Models Built Between January 5, 2003 and November 26, 2003

Model: 3200, 4200, 4300, 4400, 7300, 7400, 7500, 7600, 8500, 8600 Start Date: 01/05/2003 End Date: 11/26/2003

### DESCRIPTION

Print ready (PDF file) copy of the AFC letter

Version 11.0 and 17.0 instrument clusters in 3200, 4000, 7000, and 8000 HPV Models built between January 5, 2003 and November 26, 2003 may have odometer readings that are not accurate.

To remedy this, International Truck and Engine Corporation has implemented a program to inspect the current instrument cluster for software version level, and if found to be version 11.0 or 17.0, to replace the instrument cluster rear cover with a new design cover that has an interceptor circuit board attached.

#### **INSPECTION PROCEDURE**

The write up person should perform this simple instruction before a repair order is written.

When turning the ignition switch on, watch the instrument cluster display because it will identify the version of software in the instrument cluster. If the software version is 11.0 or 17.0 the repair is required. If any other version, including 17.1, is displayed, there is no repair necessary. Just mark the customer notification card as **inspected** and **no repair is necessary** and drop it in the mail.

## PARTS INFORMATION

Table 1

| Part Number | Description                                  | Quantity |  |
|-------------|----------------------------------------------|----------|--|
| 8000849R91  | Instrument Cluster / Interceptor Circuit Kit | 1        |  |

### **SERVICE PROCEDURE**

WARNING – To avoid property damage, personal injury, or death, park the vehicle on a flat level surface, set the parking brake, turn the engine off, and chock the wheels.

Copyright© International Truck and Engine Corporation

WARNING – Batteries expel explosive gases. Keep sparks, flames, burning cigarettes, or other ignition sources away at all times. Always wear safety glasses and a face shield when working near batteries to avoid personal injury.

NOTE – DO NOT reset trip miles and trip hours before installing the Interceptor.

NOTE – After installation of the Interceptor, the instrument cluster PTO hourmeter will be reset to zero. Please note and record PTO hours if the instrument cluster PTO hourmeter is used, and retain this information for the customer because PTO hours will restart from zero.

- 1. Disconnect the negative cable and ECM ground from the battery.
- 2. Remove fasteners and the steering wheel lower column (Figure 1).

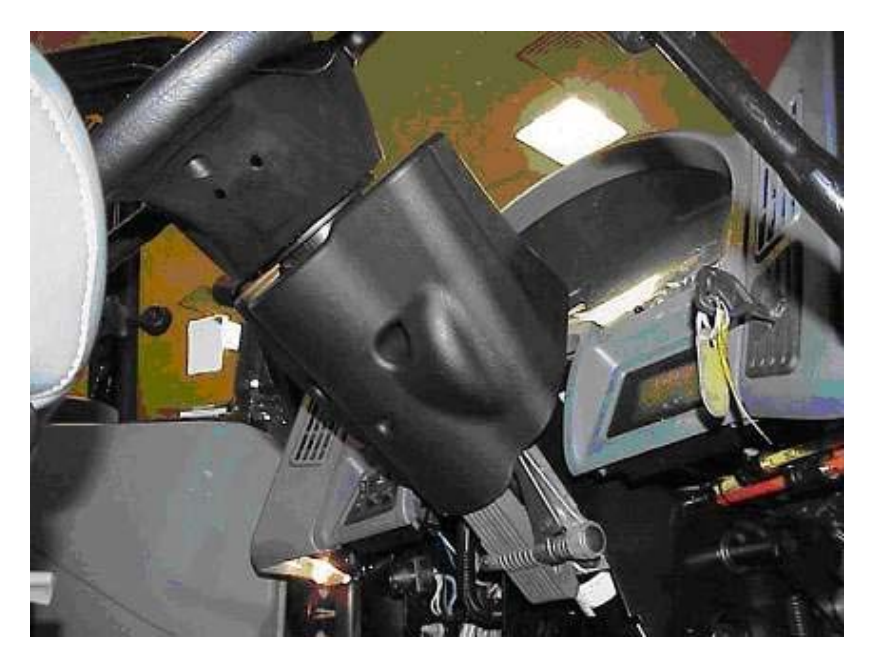

Figure 1 Remove Steering Column Lower Cover

3. Remove fasteners and the instrument cluster dash trim panel (Figure 2).

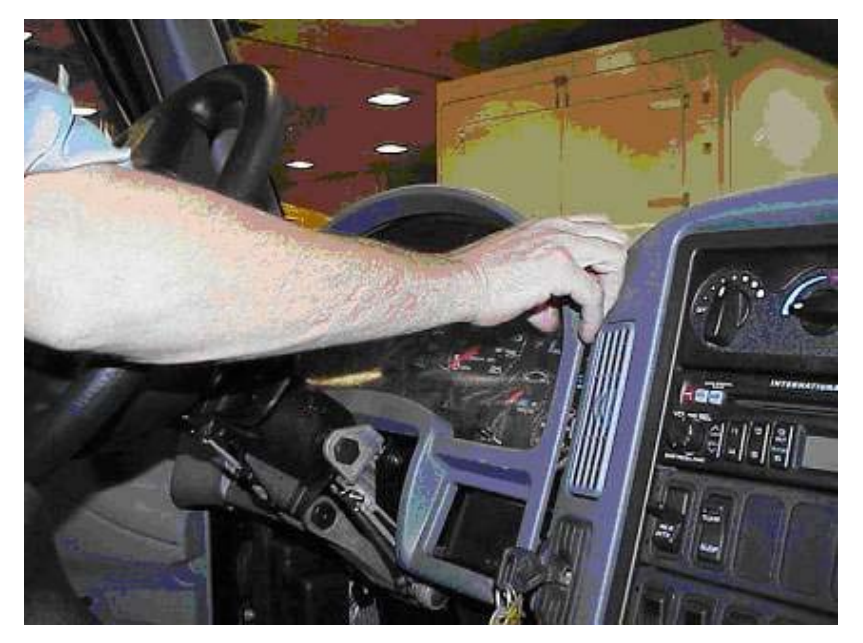

Figure 2 Remove Cluster Dash Trim Panel

4. Remove fasteners from the instrument cluster (Figure 3) and move the instrument cluster from the dash to gain access to the harness connector (Figure 4). Remove the instrument cluster.

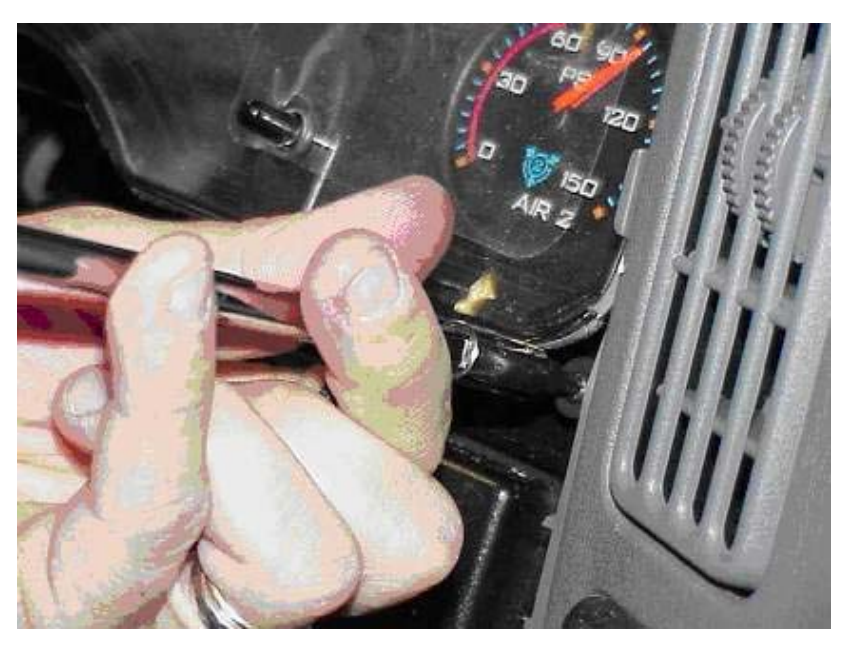

Figure 3 Remove Instrument Cluster Fasteners

**CAUTION** – Static electricity can cause permanent damage to the instrument cluster. Before working on the cluster, be sure to discharge all static from your body by touching metal that is grounded. Do not wear clothing that causes static buildup (such as nylon). Do not touch any pin connectors during removal and installation of the cluster. Work on the instrument cluster in a clean environment.

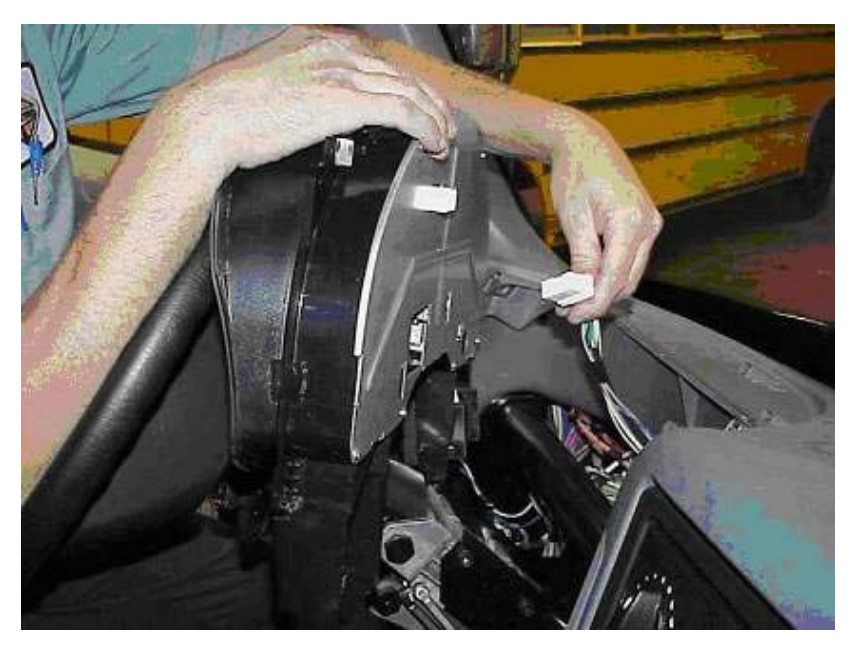

Figure 4 Disconnect Instrument Cluster Harness Connector

- 5. Place the instrument cluster face down on a protected work surface.
- 6. Remove the fasteners from the rear instrument cluster cover (Figure 5). Remove the cover.

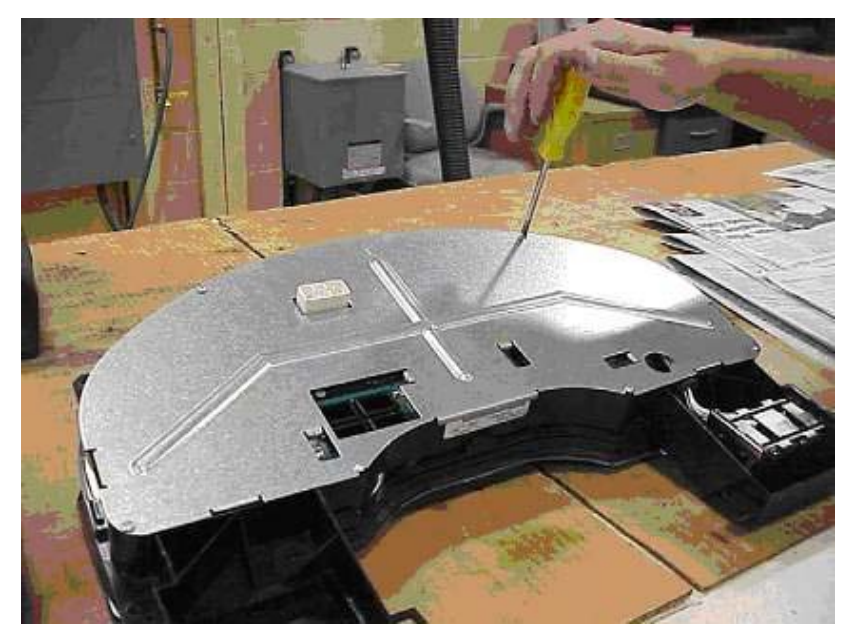

Figure 5 Remove Fasteners from Rear Cover

7. Remove new rear cover with interceptor circuit from Kit 8000849R91 (Figure 6).

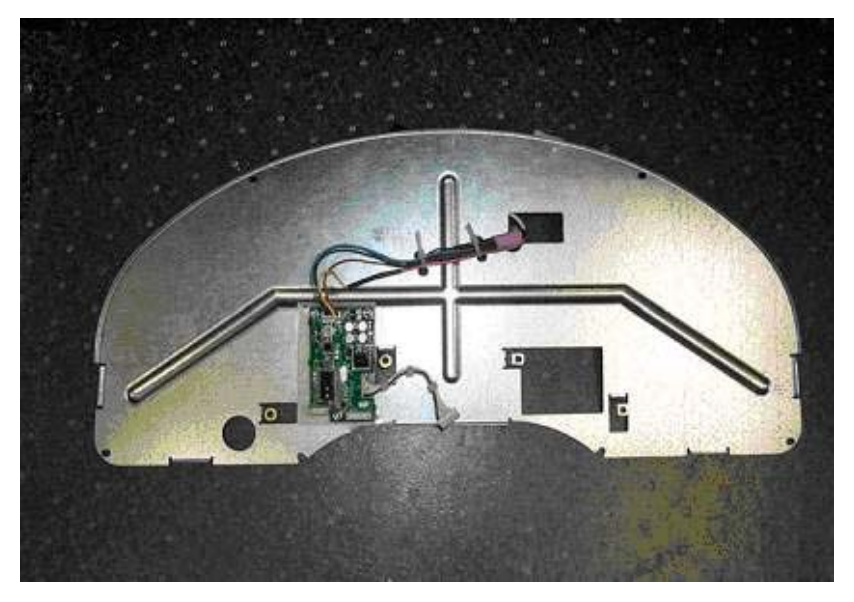

Figure 6 New Rear Cover with Interceptor Circuit

8. Disconnect LCD display harness connector from the cluster center circuit board (Figure 7 and Figure 8).

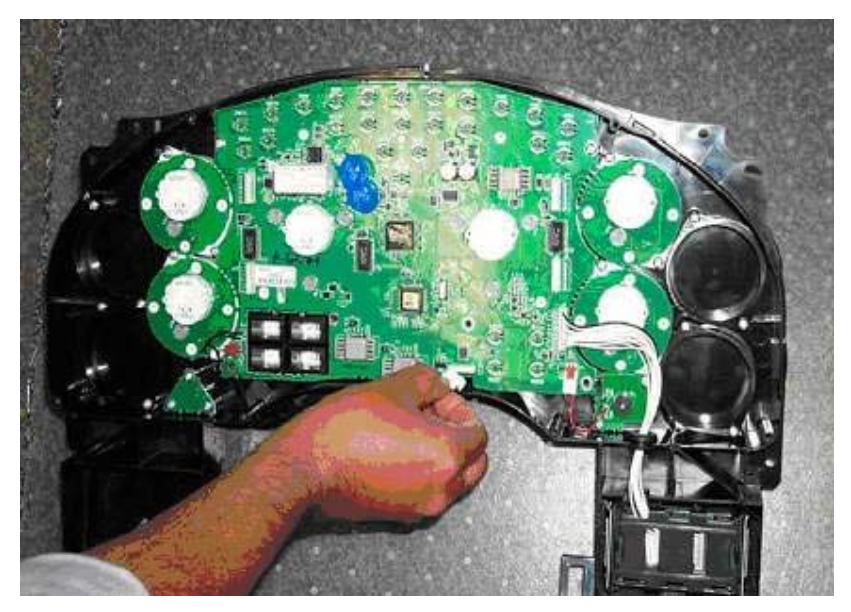

Figure 7 Disconnect LCD Harness Connector

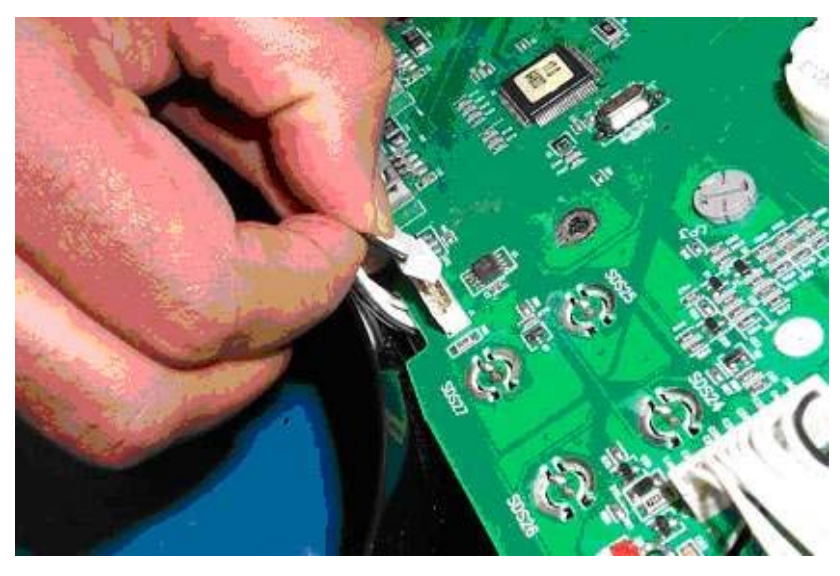

Figure 8 Disconnect LCD Harness Connector (close up)

9. Connect LCD display harness to the Interceptor circuit on the new rear cover (Figure 9).

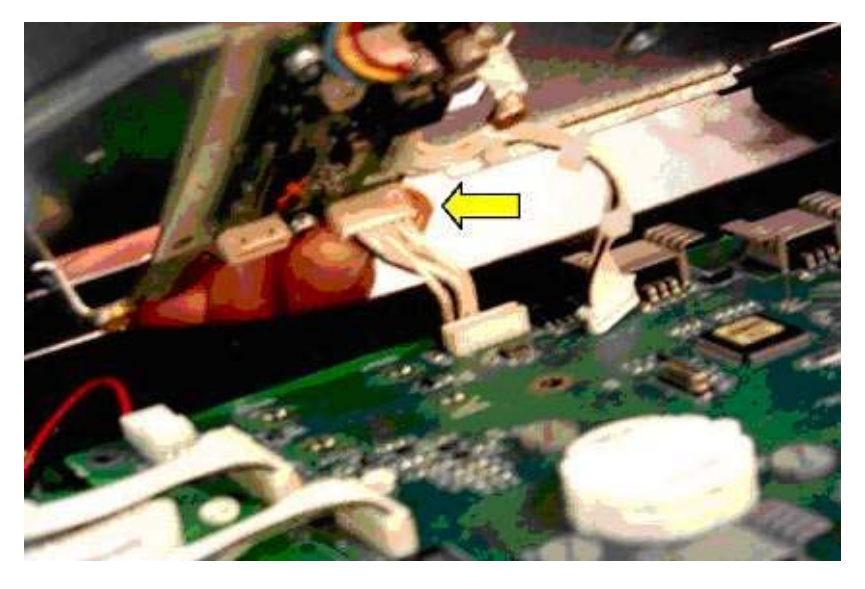

10. Connect Interceptor circuit display harness to the center circuit board (Figure 10).

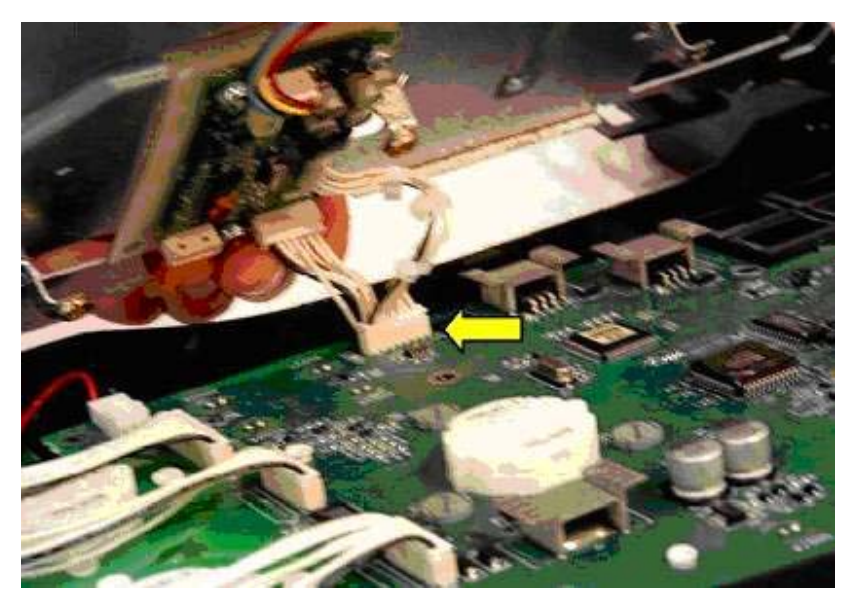

Figure 10 Connect Interceptor Circuit Display Harness

11. Interceptor circuit should be connected as shown in Figure 11.

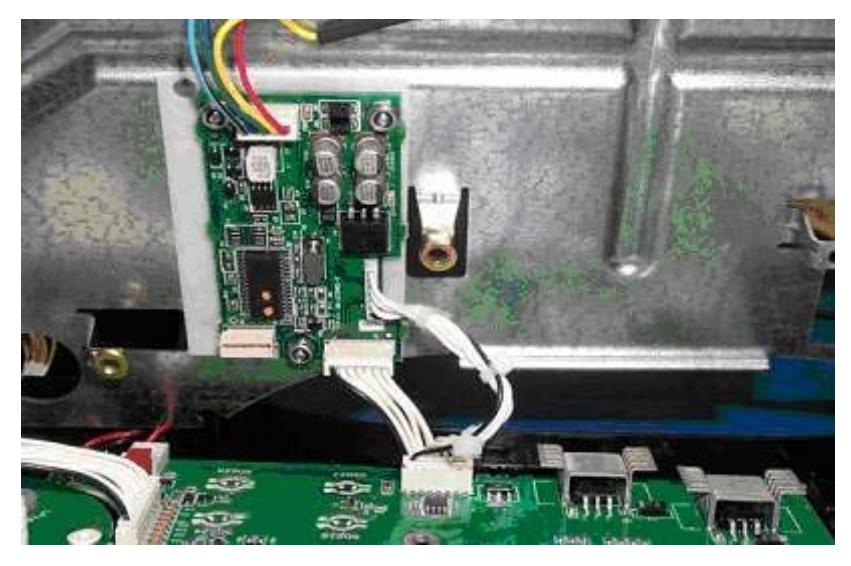

Figure 11 Interceptor Circuit Connections

12. Align the rear cover on the cluster and connect the interceptor circuit main harness to the center circuit board (Figure 12).

Make sure the connector from the Interceptor harness is properly seated into the connector of the instrument cluster. An audible clicking sound is heard when connector is seated. Also visually inspect to verify the connection.

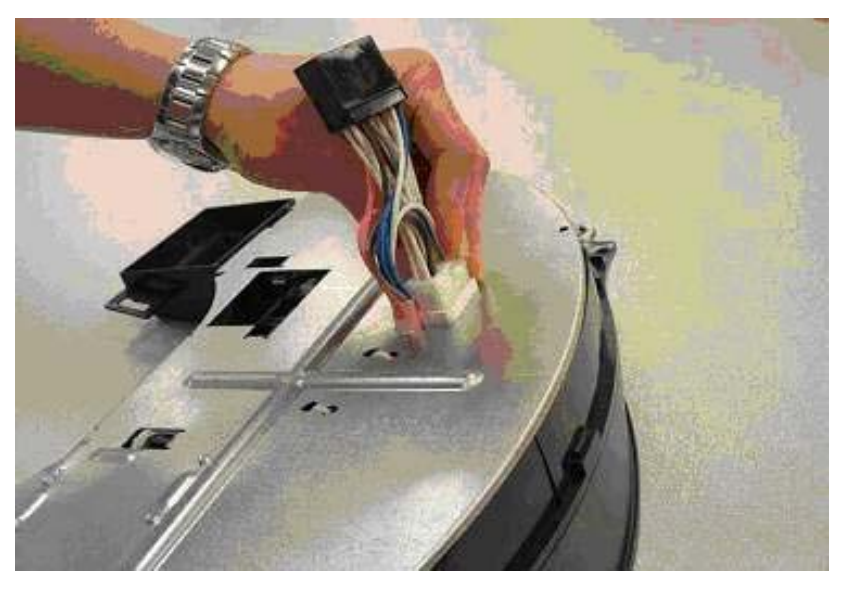

Figure 12 Connect Main Harness

13. Continue following steps 1 to 6 in reverse order.

Verify that the module is working correctly after the cluster is reinstalled. The display will have the odometer reading in the LCD without the key in. Turn the hazards on. The hazard light indicators will flash without key in.

NOTE – Trip miles and trip hours may not reset to zero after installing the Interceptor. This may require driving the vehicle a short distance (less than 1 mile). Then push the reset and verify that trip miles and trip hours have reset to zero.

Operation number must appear on all claims.

#### Table 2 Labor Information

| Operation No. | Description         | Time    |  |  |
|---------------|---------------------|---------|--|--|
| A40-04906-1   | Install Interceptor | 0.5 Hr. |  |  |

#### **ADMINISTRATIVE PROCEDURE**

Expense is to be charged to Warranty. Claims are to be submitted in the normal manner, making reference to Authorized Field Change Number G-04906.

It is important that the coding be completed properly to assist in processing the warranty claim. Complete instructions will be found in the Warranty Manual, Section 7–1. Special attention should be given to Items 39 through 44.

To assure this important improvement is made in a timely manner, all claims for G-04906 activity must be submitted by August 31, 2005 or within the normal warranty period for the vehicle, if after August 31, 2005.

|                                                  | GROUP       | NOUN | С | WARR. | ТР | PAD |
|--------------------------------------------------|-------------|------|---|-------|----|-----|
| GROUP Enter number G-                            |             |      |   |       |    |     |
| NOUN Leave blank                                 |             |      |   |       |    |     |
| C (CAUSE) Enter either 1, 2, 3. (see belo        | w) T        |      |   |       |    |     |
| 1. Inspected (No repair required).               |             |      |   |       |    |     |
| 2. Inspected and repaired.                       | <del></del> |      |   |       |    |     |
| 3. Defective part from parts stock.              |             |      |   |       |    |     |
| WARRANTY (Warranty Code) Enter 40.               |             |      |   |       |    |     |
| TYPE PART Enter P for type part causing failure. |             |      |   |       |    |     |
| PAD Enter 100                                    |             |      |   |       |    |     |

Distribution: All except J–81 Reproduction: Not required.